## Entfernen des UKash - Virus (BKA-Trojaner) Windows XP

- 1. PC ausschalten und neu starten.
- 2. während der PC startet mehrmals die Taste "F 8) drücken.
- 3. es erscheint ein Bildschirm mit Start-Möglichkeiten
- 4. wechseln in "abgesicherter Modus mit Eingabeaufforderung"
- 5. "Eingabeaufforderung öffnen und "regedit.exe" eingeben.
- 6. Ordner [HKEY\_LOCAL\_Machine öffnen
- 7. Ordner Software öffnen
- 8. Ordner Microsoft öffnen
- 9. Ordner Windows NT öffnen
- 10. Ordner CurrentVersion öffnen
- 11. Ordner Winlogon öffnen

im Ordner Winlogon befindet sich die Datei Shell.

Diese Datei öffnen und es öffnet sich ein kleines Fenster, in der ein Eingabefeld "Wert" zu sehen ist.

In diesem Feld muss der Name: explorer.exe stehen. Jede andere Bezeichnung (z.B. jashia.exe) ist falsch und gehört zum Schadprogramm. Diesen Eintrag am Besten auf einem Zettel notieren.

Dann den Eintrag löschen, explorer.exe eintragen und speichern.

Danach den PC wieder neu starten.

Unter www.botfrei.de sollte das kostenfreie Programm DE-Cleaner herunter geladen werden.

Nach dem Herunterladen auf eine CD brennen.

Den Computer wieder ausschalten und neu starten. Die CD sollte dabei im Laufwerk liegen. Das Viren-Suchprogramm startet automatisch.

Die Internetverbindung sollte dabei möglich sein, muss aber nicht unbedingt. Das Programm holt sich jedoch auf diesem Wege die neuesten Informationen aus dem Internet.

Im Programm auf Virenscanner klicken und das Rettungssystem scannt den Computer und erkennt die Schadprogramme.